# Használati és karbantartási útmutató

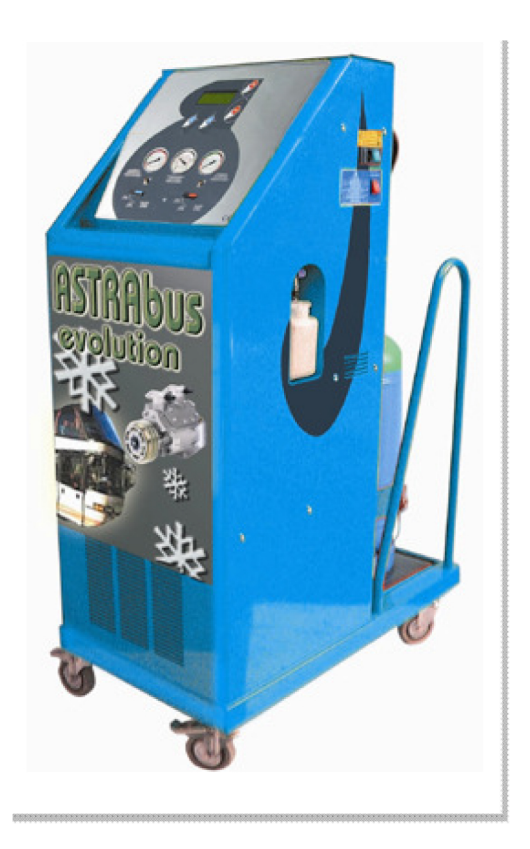

# SPIN ASTRABUS EVOLUTION R134a (36150081)

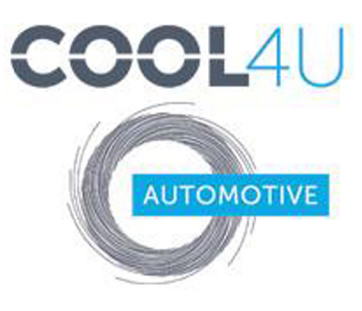

COOL4U KFT. 1097 Budapest, Illatos út 7. +36 1 422 1818 | fax +36 1 357 6390 mail@cool4u.hu http://www.autoklima-webshop.hu http://cool4u.hu/

#### Tartalom

| 1.fejezet – Általános Információk – biztonsági szabályok                                                       | Page 4  |
|----------------------------------------------------------------------------------------------------|---------|
| 2. fejezet – Műszaki leírás                                                                                    | Page 5  |
| 3. fejezet - Beüzemelés és biztonsági berendezések                                                             | Page 6  |
| 4. fejezet – Szervizállomás leírás                                                                             | Page 7  |
| 5.fejezet – Szervizállomás előkészítése                                                                        | Page 9  |
| 6.fejezet – Az állomás használata                                                                              | Page 10 |
| Hűtőközeg betöltés<br>Vákuum teszt<br>Kézi üzem<br>Félautomata üzem<br>Automata üzem<br>Adatbázis<br>Használat |         |
| 7.fejezet - Karbantartás                                                                                       | Page 16 |
| 8.fejezet – Hibafeltárás                                                                                       | Page 18 |
| 9.fejezet – Funkció térkép                                                                                     | Page 19 |
| 10.fejezet - Garancia                                                                                          | Page 20 |

## 1.0 ÁLTALÁNOS INFORMÁCIÓ

#### A HASZNÁLATI ÚTMUTATÓ CÉLJA

Ez a kezelési útmutató a SLEEK típusú automata lefejtő, tisztító, vákuumoló, feltöltő berendezés használati és karbantartási utasításait tartalmazza. Feltétlenül fontos, hogy ezt az utasítást alaposan áttanulmányozza mielőtt az állomás használatát megkezdi. A készüléket ellátták olyan biztonsági tulajdonságokkal, melyek megvédik a felhasználót a sérülésekkel szemben. A gyártó kivonja magát minden sérülés és károsodás felelőssége alól, melyet a berendezés nem megfelelő használata és különös tekintettel a biztonsági előírások be nem tartása okozott. A kezelési utasítás a készülék tartozéka és mindig elérhetőnek kell lennie a felhasználó számára.

#### FIGYELEM

Ez a jel akkor használatos, ha az útmutatóban leírtak figyelmen kívül hagyása, vagy eltérő értelmezése személyi sérülést okozhat.

A berendezést ellátják egy adattáblával, mely tartalmazza a model leírást, a gyártás évét, és a gyártási számot. Az adattábla a gép oldalán található (fig.1)

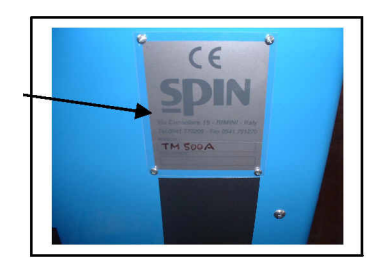

#### FIGYELMEZTETÉSEK

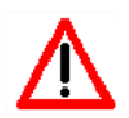

A BERENDEZÉS HASZNÁLATA CSAK OLYAN SZEMÉLYNEK JAVASOLT, AKI ISMERI A FREON RENDSZEREKET ÉS TISZTÁBAN VAN A VESZÉLYEKKEL ÉS SÉRÜLÉSEKKEL AMIKET OKOZHAT A SLEEK BERENDEZÉST A HŰTŐKÖZEG LEFEJTÉS, REGENERÁLÁS, RENDSZER VÁKUUMOLÁS ÉS ÚJRA TÖLTÉS FÁZISAIRA FEJLESZTETTÉK KI, OLYAN JÁRMŰKLÍMA RENDSZEREKHEZ, MELYEK R134a HŰTŐKÖZEGGEL MŰKÖDNEK. MINDEN FELELŐSSÉG A JÁRMŰGYÁRTÓT TERHELI, AMENNYIBEN A RENDSZER TILTOTT HŰTÖKÖZEGGEL VAN FELTÖLTVE.

A HŰTŐKÖZEGGEL TÖRTÉNŐ MUNKAVÉGZÉS ALATT A VÉDŐKESZTYŰ ÉS VÉDŐSZEMÜVEG VISELÉSE FELTÉTLENÜL SZÜKSÉGES. A LEGMEGFELELŐBBEN SZELLŐZŐ HELYSÉGET KELL A MUNKAVÉGZÉSRE KIJELÖLNI, HOGY A HŰTŐKÖZEG NE KERÜLHESSEN BELÉGZÉSRE.

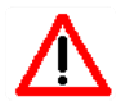

HA A HŰTŐKÖZEG ÉRINTKEZÉSBE KERÜL A BŐRREL, VÉDŐRUHÁZATTAL, KÖVESSE AZ ALÁBBI UTASÍTÁSOKAT:

- 1) MOSSA LE BŐ VIZZEL AZ ÉRINTETT TERÜLETET;
  - VEGYE LE ÓVATOSAN A HŰTŐKÖZEGGEL ÁTITATOTT VÉDŐRUHÁZATOT;
    FIGYELEM: A VÉDŐFELSZERELÉS KIMARHATJA A BŐRT, VAGY BELERAGADHAT ABBA ÉS ÉGÉSI,
    VAGY FAGYÁSOS SÉRÜLÉST OKOZHAT. MINDEN ESETBEN FORDULJON ORVOSHOZ.

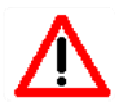

- SZEMBE KERÜLÉSE ESETÉN KÖVESSE AZ ALÁBBI UTASÍTÁSOKAT:
  - 1) ALAPOSAN MOSSA KI A SZEMÉT TISZTA VÍZZEL;
  - 2) AZONNAL FORDULJON ORVOSHOZ

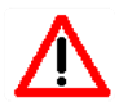

AMENNYIBEN A HŰTŐKÖZEG SZÁJBA, VAGY LENYELÉSRE KERÜL, KÖVESSE AZ ALÁBBI UTASÍTÁSOKAT:

- 1) ALAPOSAN MOSSA KI A SZÁJÁT ÉS IGYON SOK VIZET;
- 2) VEGYE FEL A KAPCSOLATOT AZ ORVOSSAL

LEGYEN BIZTOS ABBAN, HOGY A HŰTŐKÖZEG AMIT LEFEJT AZ R134a A SZENNYEZŐDÉSEK VESZÉLYESSÉ TESZIK A BELSŐ TARTÁLYT!!!

### 2.0 TECHNIKAI ADATOK

#### **TECHNIKAI JELLEMZŐK** Olajmentes, hermetikus Konpresszor: Kapacitás: 1/2LE Lefejtési kapacitás (folyadék állapot) 1000gr/min Vákuum szivattyú: Egylépcsős 8m<sup>3</sup>/h Kapacitás: 7x10<sup>2</sup> Vákuum fokozat: Vákuum teszt: Automatikus hangjelzéssel, üzenettel a kijelzőn Beépített tartály: Melegítővel – 2 biztonsági szeleppel (a 97/23/CE előírásának megfelelően) Hűtőközeg kapacitás: 40Kg Mérleg pontosság: +/-10gr Tápfeszűltség: 220v Zajszint: 80dB alatt (IEC 651 és IEC 804) Szerviztömlő hossz: 3m Méret: 510 x 900 x I350 Súly: Kg 200

## Gyári tartozékok

## 1db 1x3m alacsony nyomású szerviztömlő

## 1db 1x3m magas nyomású szerviztömlő

- 1db alacsony nyomású gyorscsatlakozó
- 1db magas nyomású gyorscsatlakozó
- 1db 500 gr tartály olaj betöltéshez
- 1db 250 gr tartály a leválasztott olajnak
- 1db hálózati kábel

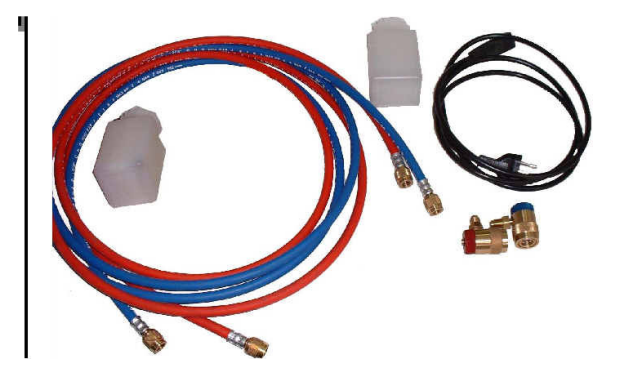

Fig.2

## 3.0 BEÜZEMELÉS ÉS BIZTONSÁGI BERENDEZÉSEK AJÁNLÁSOK A BERENDEZÉS MEGFELELŐ HASZNÁLATÁHOZ

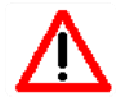

BEKAPCSOLNÁ A KÉSZÜLÉKET ELLENŐRIZZE AZ OLAJSZINTET A SZIVATTYÚBAN. HA AZ OLAJSZINT NEM Ő, POTOLJA AZ ÁSVÁNYI VÁKUUM SZIVATTYÚ OLAJJAL(AV68) ÉS ELLENŐRIZZE A SZINTET A SZIVATTYÚ :GÉN.

## ELHELYEZÉS

A berendezést tárolni és szállítani is csak függőlegesen lehet. Ha a berendezés megbillen olaj folyhat ki a vacuum szivattyúból és a kompresszorból. A berendezést cask vízszintes talajon szabad használni. Nem használható tehát egyenetlen felületen és a műhelyen kívül.

#### AZ ÁLLOMÁS ELŐKÉSZÍTÉSE

Mielőtt megkezdi az állomás használatát győződjön meg arról, hogy a hálózati feszültség, melyre csatlakoztatni kívánja a beendezést, megegyezik-e a bekapcsoló gomb közelében elhelyett táblán előírtakkal.

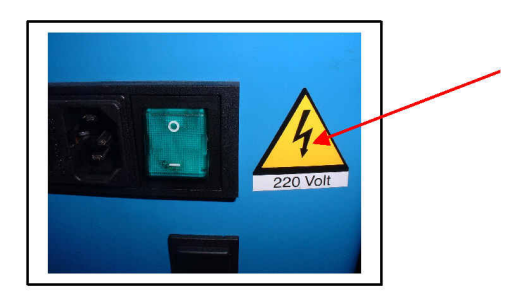

#### FIGYELMEZTETÉSEK

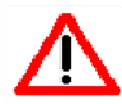

IDEZÉST CSAK SZABVÁNYOS A HELYI BIZTONSÁGI ELŐÍRÁSOKNAK MEGFELELŐ HÁLÓZATI AJZATBA SZABAD CSATLAKOZTATNI

#### ELVÉGEZHETŐ MŰVELETEK

Az Astrabus Evolution berendezést a hűtőközeg lefejtés, regenerálás, rendszer vákuumolás és újra töltés fázisaira fejlesztették ki, olyan járműklíma, hasonjármű rendszerekhez, melyek R134a hűtőközeggel működnek. Minden felelősség a járműgyártót terheli, amennyiben a rendszer tiltott hűtöközeggel van feltöltve.

#### **BIZTONSÁGI BERENDEZÉSEK**

- 16bar-ra kalibrált biztonsági szelep a belső hűtőközegtartályon
- Automatikus idegengáz eltávolítás elektromos szeleppel, és nyomáskapcsolóval.
- Hővédelem a kompresszornak túltöltés esetén (a kompresszor belsejében)
- Elektronikus figyelmeztetés, ha a belső hűtőközeg tartály eléri kapacitása 80%-át (ERR4), és amennyiben a palack tartlma nem elegendő a feltöltéshez (ERR1) (1kg)
- Figyelmeztetés (ERR5), ha nyomás alatt lévő rendszert akar a kezelő vákuumolni
- Ellenőrző kijelzés a szivattyú olajszintjéről
- Elektronikus nyomásérzékelő a lefejtőkompresszor kikapcsolásához(P=0), automatikus szivárgás control.
- Elektromos szeleprendszer valamennyi funkció automatizálásához
- LCD kijelző elektronilus védelemmel (PTC)
- Biztosíték a túlfeszültség ellen a bekapcsoló modulon
- Automatikus tartály melegítés (téli használathoz)

## 2 4.0 AZ ÁLLOMÁS LEÍRÁSA

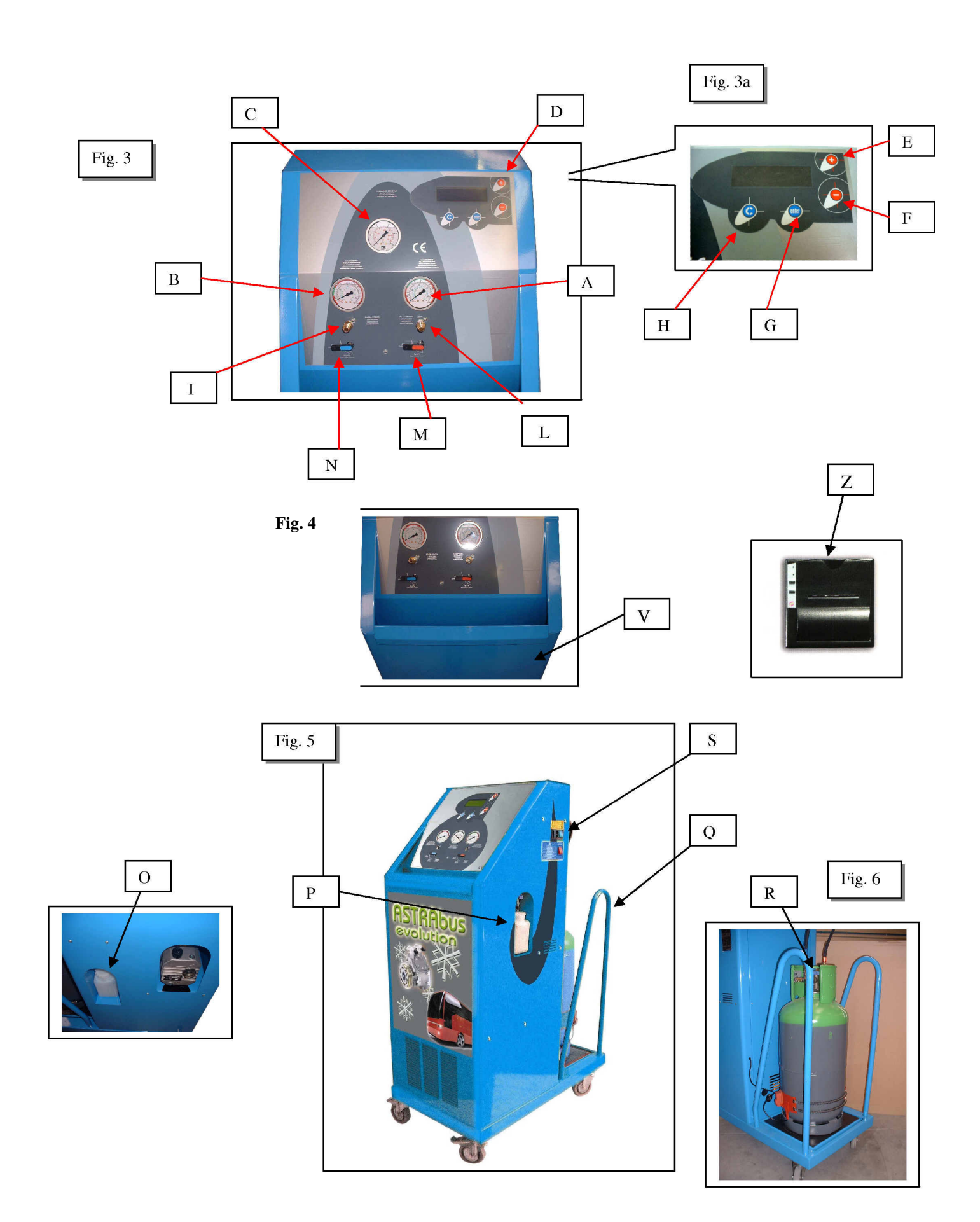

#### Hivatkozások

- A MAGAS NYOMÁSÚ MÉRŐÓRA
- B ALACSONY NYOMÁSÚ MÉRŐÓRA
- C BELSŐ TARTÁLY NYOMÁS MÉRŐÓRA
- D 2 SOROS MEGVILÁGÍTOTT LCD KIJELZŐ
- E "+" BILLENTYŰ A KIVÁLASZTÁSHOZ ÉS ADATMÓDOSÍTÁSHOZ
- F "- " BILLENTYŰ A KIVÁLASZTÁSHOZ ÉS ADATMÓDOSÍTÁSHOZ
- G "ENTER" A KIVÁLASZTÁS ÉS ADATMÓDÓSÍTÁS MEGERŐSÍTÉSÉHEZ
- H "C" BILLENTYŰ A KILÉPÉSHEZ ÉS TÖRLÉSHEZ
- I ALACSONY NYOMÁSÚ CSATLAKOZÓ
- L MAGAS NYOMÁSÚ CSATLAKOZÓ
- M MAGAS NYOMÁSÚ ELZÁRÓCSAP
- N ALACSONY NYOMÁSÚ ELZÁRÓCSAP
- O LEVÁLASZTOTT OLAJ TARTÁLY
- P ÚJ OLAJ TARTÁLY
- Q OLDALSÓ FOGANTYÚ
- R MŰANYAG FEDÉL
- S HÁLÓZATI KAPCSOLÓ
- T KANYARODÓ KEREKEK
- U BIZTONSÁGI SZELEPES TARTÁLY
- V TARTOZÉK TÁROLÓ REKESZ
- Z NYOMTATÓ (OPCIONÁLIS)

## 4.1 ÜZENETEK A KIJELZŐN

Miden üzenet és jelzés megjelenítésre kerül az LCD kijelzőn.

A bekapcsolás után a kijelző a belső tartályban rendelkezésre álló hűtőközeg mennyiségét mutatja. Ha egy fázis végrehajtása közben hiba lép fel a kijelző erről üzenetet jelenít meg az alábbi módokon

ERR1 – A hűtöközeg szint a minimum alá (<1kg)csökkent a belső tartályban. Töltse fel a tartályt a 6.fejezetben leírtaknak megfelelően.

ERR2 – A berendezés szivárgást érzékelt a vákuum teszt alatt.

ERR3 – Ez a kód nem aktív

- ERR4 A hűtőközeg szint túl magas a belső tartályban (>33kg) (>33 kg).
- Fejtsen át valamennyi hűtőközeget aegy külső tartályba.
- ERRS Nics meg a minimális légkörinyomás alatti érték (>0.5bar) a vákuum fázis elindításához

Indítson el egy lefejtési fázist először, majd vákuumoljon ismét

Attention 6 – Figyelmeztetés az időszakos karbantartásra (150 óra) – cserélje ki a belső szűrőt.

Attention 7 – Figyelmeztetés manuális üzemmódú lefejtéskor, amennyiben a rendszerben lévő nyomás alacsonyabb a

légkörinyomásnál (0.5bar alatt). A rendszer üres.

Attention 8 - Figyelmeztetés, hogy a rendszertöltéshez nem elegendő a tárolt mennyiségű hűtőközeg.

A tartály üres, vagy a töltés alatt ki fog fogyni.

Attention 9- Figyelmeztetés, ha a belső tartály feltöltése befejeződött. Zárja el a forrásként kezelt tartály csapját, majd az "ENTER" megnyomásával fejtse le a tömlőben maradt hűtőközeget.

## 5.0 AZ ÁLLOMÁS ELŐKÉSZÍTÉSE

- 1., Csatlakoztassa a szerviztömlőket. A kéket az alacson nyomású oldal menetes csonkjához, a pirosat az magas nyomású oldal menetes csonkjához (O-H) a képen látható módon fig.7.
- 2., Tekerje rá a tömlővégekre a gyorscsatlakozókat (kék = alacsony nyomás piros = magas nyomás).

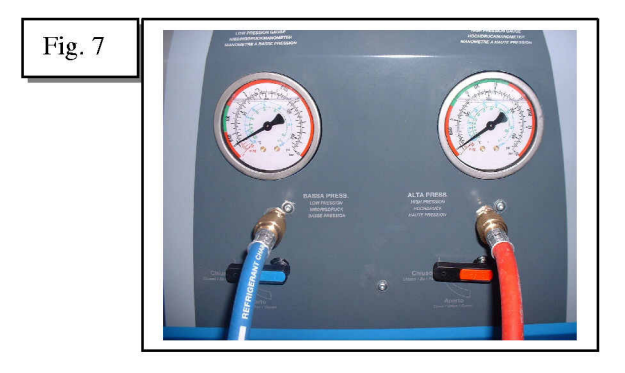

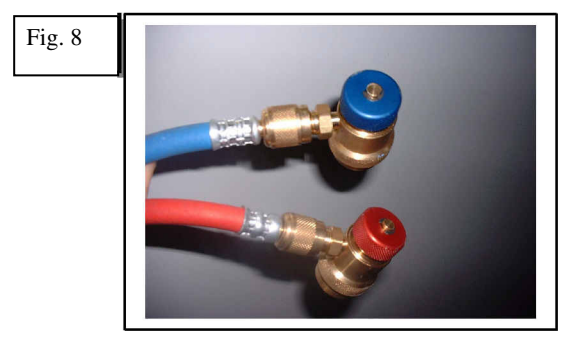

- 3., Zárja el az alacsony és a magas oldali csapokat (M-N).
- 4., Csatlakoztassa a berendezést a elektromos hálózathoz és kapcsolja be (S). A berendezés üzemkész.
- 5., Olvassa le az belső tartályból elérhető hűtőközeg mennyiségét a kijelzőről.
- 6., Töltse fel a műanyag tartály friss olajjal (S).

#### FIGYELEM: A tartályfűtés automatikus.

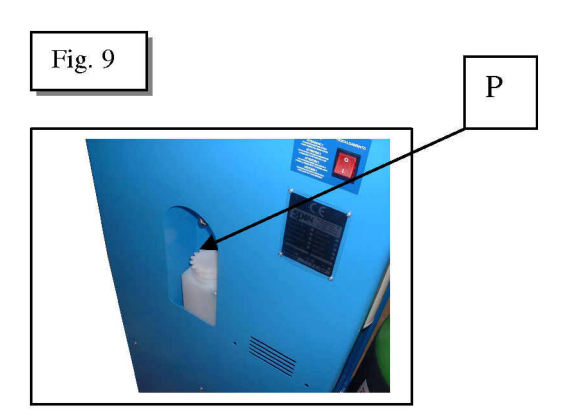

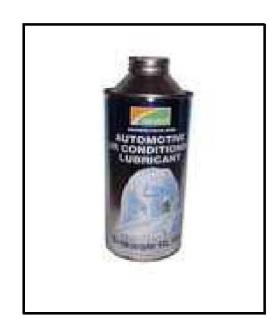

Szintetikus olaj R134a-hoz (opcionális)

## 6.0 AZ ÁLLOMÁS HASZNÁLATA

#### 6.0 HŰTŐKÖZEG BETÖLTÉS (BELSŐ TARTÁLY)

A belső hűtőközeg tartály töltöttségét ellenőrizni kell a használat előtt, hogy a benne található mennyiség biztosan elegendő-e a kívánt töltési művelet elvégzésére. Ezt a szintet a gép bekapcsolása után a kijelzőn ellenőrizheti. A javasolt mennyiség 7-8kg.

A "+" vagy " –" nyíl billentyű megnyomásával érhetők el a további menüpontok . I. KÉZI ÜZEMMÓD; 2. FÉLAUTOMATA ÜZEMMÓD; 3. AUTOMATA ÜZEMMÓD; 4. ADATBÁZIS; 5. ALKALMAZÁSOK; majd ismét a felhasználható hütőközeg mennyiségét jeleníti meg a berendezés;

- Válassza a "USING" menüpontot és erősítse meg az "ENTER"-rel;

Válassza a "GÁZ FELTÖLTÉS" a "+" and "-"és erősítse meg az "ENTER"-rel; A kijelző a "FELTÖLTÉS"

üzenetet jeleníti meg és egy bizonyos hűtőközeg mennyiséget;

Programozza be a feltöltendő hűtőközeg mennyiséget a "+ és -" nyíl billentyűk segítségével és erősítse meg a beállítást az "ENTER"-rel;

A funkció elindul és a kijelző mutatja a hozzáadott, átfejtett hűtőközeg mennyiségét, addig, amíg a beállított mennyiség átfejtődik. Figyelem!!! A folyamat végén az "Attention 9" üzenet jelenik meg, amely arra figyelmezteti a felhasználót, hogy a "forrás" tartály csapját

zárja el, majd "ENTER" megnyomásával a tömlőben maradt hűtőközeget fejtse bele a belső tartályba.

Ha a külső, "forrás" tartály üres a kijelző ezt az "Attention 8 external bottle empty"üzenettel közli. Ugyanez az üzenet jelenik meg akkor is. ha az átfejtés alatt a külső tartály kiürül.

A berendezést ellátták egy biztonsági funkcióval, mely figyeli a belső tartályban elérhető hűtőközeg mennyiségét. Lefejtésnél, ha hűtőközeg mennyisége megközelíti a kapacitás maximumát 1.5kg-ra a kijelzőn megjelenik az "ERR4" üzenet. Ezt követően a berendezéssel csak vákuumolni és betölteni lehet, minaddig, míg a belső tartály szintje 33kg alá nem csökken.

Amennyiben a belső tartályban elérhető mennyiség nem elegendő a tervezett betöltéshez, a kijelzőn ar "ERR1" üzenet jelenik meg. Ebben az esetben először át kell fejteni a belső tartályba a megfelelő és elegendő hűtőközeget.

A belső tartályt a gyártó ellátta egy mechanikus biztonsági suzeleppel, mely automatikusan kinyalik, ha a tartályban a nyomás meghaladja a 16bar-t. A szelep a belső tartály tetején található.

#### 6.1 KLÍMA RENDSZER ÜZEMI NYOMÁS TESZTJE

- A berendezésen mindkét csapnak (kék és piros) zárva kell lenniük.

Nyomja meg a "C" billentyűt.

Indítsa be a járművet és járassa a motort kb. 1.500ford/min fordulaton.

Kapcsolja be a klímát.

Ellenőrizze a nyomásokat a mérőórákon "A" and "B" a következő táblázat alapján:

| Környezeti hő | Alacsony nyomás | Magas nyomás |  |
|---------------|-----------------|--------------|--|
| °C 15         | 0,5 -2,0        | 7,5 - 13     |  |
| °C 20         | 0,5 -2,5        | 10-16        |  |
| °C 25         | 0,5 -2,5        | 10- 18       |  |
| °C 30         | 0,5 - 3         | 10- 20       |  |
|               | -,              |              |  |

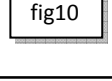

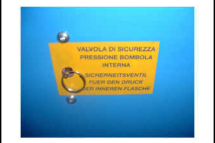

## 6.2 KÉZI ÜZEMMÓD

Az alap menüből az enter megnyomásásval léphet be az almenükbe, mely ek a következők : LEFEJTÉS; VÁKUUM; OLAJ BETÖLTÉS, HŰTŐKÖZEG BETÖLTÉS

#### LEFEJTÉS (kézi üzemmód);

A hűtöközeg lefejtésének végrehajtásához nyyomja meg az "ENTER"-t és aztán válassza a "LEFEJTÉS" funkciót. Ha lefejteni kívánt rendszer üres (a nyomás 0) az "Attention 7" üzenet jelenik meg a kijelzőn. Ekkor ellenőrizze, hogy a csapok és a gyorscsatlakozók nyitva vannak-e. A művelet során a berendezés automatikusan leválasztja a hűtőközegből a régi olajat. A feladat végén a "C" megnyomásával léphet ki a szolgáltatásból.

## VÁKUUM (kézi üzemmód);

A vákuum funkció elindulásának előfeltétele, hogy a rendszerben a nyomásnak valamivel a légköri altt kell lennie. Ellenkező esetben az ERR 5 a rendszer nyomás alatt üzenet jelenik meg a kijelzőn.

Nyomja meg az "ENTER"-t aztán válassza a "VÁKUUM" funkciót;

Állítsa be a vákuum idejét a nyíl billentyűk segítségével. A lehetséges időtartam 1 és 180perc között van;

Erősítse meg a beállítást az "ENTER" - rel;

Ekkor a kijelzőn a "TESZT" felirat tűnik fel. A teszt ideje 0 és 30perc között állítható be.

Erősítse meg a beállítást az "ENTER"-rel. A művelet elindul.

A vákuumolás után a teszt automatikusan elindul az előre beállított paraméterek alapján.

Ha a berendezés szivárgást érzékel a klíma rendszerben a kijelzőn az ERR2 üzenet jelenik meg. Myomja meg a "C" billentyűt a műveletből való kilépéshez. Ekkor egyéb eszközökkel keresse meg a szivárgás helyét. Végezze el a javítást és az előírt nyomáspróbát.

Ha szivárgás nem tapasztalható a kijelző a belső tartályban található hűtőközeg mennyiségét mutatja újra. Amennyiben a vákuum fázis alatt a redszer belső nyomása 0.5bar fölé kerül a folyamat megszakad, a kijelzőn az ERR5 üzenet jelenik meg. Ebben az esetben kapcsolja a készüléket lefejtő üzembe az újabb vákuumolási kisérlet előtt.

#### OLAJ BETÖLTÉS (kézi üzemmód);

Az olabetöltés csak akkor lehetséges a klímarendszerbe, ha abban vákuum van. Lehetősége van az új olaj betöltő tartályban jelzőfestéket keverni az olajba megkönnyítve így a későbbi hibakeresést.

Az olaj betöltéséhez nyomja meg az "ENTER"-t és válassza az "OLAJ BETÖLTÉS" funkciót. Programozza be a betöltendő mennyiséget és erősítse meg választását az "ENTER" megnyomásával. A művelet végén a kijelző ismét a belső tartály töltöttségét mutatja.

## HŰTŐKÖZEG BETÖLTÉS (kézi üzemmód);

A hűtőközeg feltöltésre a rendszer alapos vákuumolása és vákuum tesztje után kerülhet sor.

nyomja meg az "ENTER"-t és aztán válassza a "FELTÖLTÉS" funkciót;

Programozza be a betölteni kívánt hűtőközeg mennyiséget a "+" vagy "-" nyíl billentyűk segítségével, majd erősítse meg a beállítást az "ENTER" megnyomásával. A feltöltés elkezdődik.

KÉREM JEGYEZZE MEG: A feltöltés egyidőben történik a magas és alacsony nyomású körön keresztül. Amennyiben a nyomás a belső tartályban magasabb, mint 9bar a feltöltés a magas nyomású oldalra koncentrálódik és az alacsony oldalt a berendezés lezárja. A folyamat befejezésekeor a készüléksípoló hangot ada és a kijelzőn a betöltött mennyiség jelenik meg. Ha a program futása alatt a kijelzőn feltűnik az ERR1 üzenet a hűtőközeg nem elegendő a rendszer feltöltéséhez. Ebben az esetben töltse fel a belső tartályt a műveletehez elegendő mennyiségű hűtőközeggel.

#### 6.3 FÉLAUTOMATA ÜZEMMÓD

A félautomata üzemmódban a következő automatikus fázisok érhetők el: LEFEJTÉS; OLAJ LEVÁLASZTÁS; ÜRÍTÉS; VÁKUUM TESZT

Válassza a főmenüből a félautomata üzemmódot és erősítse meg a választást az "ENTER"-re

A kijelző a "vákuum idő" feíratot jeleníti meg.

Állítsa be a vákuum idejét a nyíl billentyűk segítségével. A lehetséges időtartam 1 és 180perc között van;

Erősítse meg a beállítást az "ENTER" - rel;

Ekkor a kijelzőn a "TESZT" felirat tűnik fel. A teszt ideje 0 és 30perc között állítható be.

Erősítse meg a beállítást az "ENTER"-rel.

Az állomás a következő műveleteket hajtja végre automatikusan:

Első lefejtés – 2perc szünet – második lefejtés – olaj leválasztás – vákuum – vákuum teszt (amennyiben beállította). Ha nincs szivárgás a kijelzőn a következő lépésre utasító "OLAJ BETÖLTÉS" felírat jelenik meg.

Állítsa be a betöltendő olaj mennyiségét a nyíl billentyűk segítségével (ha a beállított mennyiség "0" a betöltés nem zajlik le). Erősítse meg a választást az "ENTER" megnyomásával.

Programozza be a betölteni kívánt hűtőközeg mennyiséget a "+" vagy "-" nyíl billentyűk segítségével, majd erősítse meg a beállítást az "ENTER" megnyomásával. A feltöltés elkezdődik.

**KÉREM JEGYEZZE MEG:** A feltöltés egyidőben történik a magas és alacsony nyomású körön keresztül. Amennyiben a nyomás a belső tartályban magasabb, mint 9bar a feltöltés a magas nyomású oldalra koncentrálódik és az alacsony oldalt a berendezés lezárja. A folyamat befejezésekeor a készüléksípoló hangot ada és a kijelzőn a betöltött mennyiség jelenik meg. Ha a program futása alatt a kijelzőn feltűnik az ERR1 üzenet a hűtőközeg nem elegendő a rendszer feltöltéséhez. Ebben az esetben töltse fel a belső tartályt a műveletehez elegendő mennyiségű hűtőközeggel.

Ezt követően végezzen nyomás tesztet (6.1-es fejezet alapján) Válassza le az állomást a klíma rendszerről és manuális lefejtő funkcióval távolítsa el a szerviztömlőkben maradt hűtőközeget.

Ha a vákuum teszt idején a berendezés szivárgást észlet (ha előzőleg a munkafolyamat beállításra került) A kijelző ezt az ERR2 hibaüzenettel jelzi. A "C" billentyű megnyomásával lépjen ki a programból és végezze el a javítást a rendszeren.

Ha a feltöltő program futása alatt az ERR1 felírat jelenik meg a kijelzőn ez azt jelenti, hogy belső tartályban lévő hűtőközeg mennyisége nem elegendő a művelethez. Ekkor egy külső tartályból át kell fejteni a megfelelő mennyiséget mielőtt folytaja a programot. Az ERR1 üzenettel együtt a kijelző mutatja a szükséges és a rendelkezésre álló hűtőközeg mennyiség különbségét. A hibaüzenet törléséhez és a program leállításához nyomja meg a "C"-t

Figyelem: Ha berendezés rendelkezik nyomtatóval, nyomja meg az "ENTER"-t 2másodpercig (akjelzőn megjelenik a "nyomtatás" felirat), vagy nyomja meg a "PRINT" billentyűt. Így a végrehajtott műveletekről, mennyiségekről riportot nyomtathat.

KÉREM JEGYEZZE MEG: Amennyiben a vákuum fázis alatt a redszer belső nyomása 0.5bar fölé kerül a folyamat megszakad, a kijelzőn az ERR5 üzenet jelenik meg. Ebben az esetben kapcsolja a készüléket lefejtő üzembe az újabb vákuumolási kisérlet előtt.

#### 6.4 AUTOMATIKUS ÜZEMMÓD

Ebben az üzemmódban valamennyi fázis végrehajtható automatikusan a lefejtéstől a feltöltésig. Bekapcsolás után ellenőrizze a belső tartályban rendelkezésre álló hűtőközeg mennyiséget, hogy a betöltéshez elegendő-e. Amennyiben nem, fejtse át a megfelelő mennyiséget egy külső tartályból.

- Válassza az"automata" funkciót a "+ és -" billentyűvel és nyomja meg az "ENTER"-t ; A
- kijelzőn a "Vákuum" felirat jelenik meg.
- Állítsa be a vákuum időt a nyíl billentyűk segítségével és erőtsítse meg a választást az "ENTER"
- megnyomásával. A kijelzőn a "Vákuum teszt" felirat jelenik meg.
- Állítsa be a teszt hosszát a nyíl billentyűk segítségével és erősítse meg a választást az "ENTER" billentyűvel. Ha beállított idő "0", akkor ez a fázis kimarad.;
- A kijelzőn az "Olaj betöltés" felirat jelenik meg;
- Állítsa be a betöltendő mennyiséget a nyíl billentyűk segítségével és erősítse meg a beállítást az "ENTER" megnyomásával. Ha a beállítás "0", akkor ez a fáűzis kimarad;
- A kijelzőn a "GÁZ BETÖLTÉS" felirat jelenik meg;
- Állítsa be a betöltendő mennyiséget a nyíl billentyűk segítségével és a beállítás
- megerősítéséhez nyomja meg az "ENTER"-t.
- Az utolsó "ENTER"-t követően az állomás végrehajtja az összes programozott műveletet
- automatikusan.

Az adatok kinyomtatásához (nyomtatóval ellátott készülék) a folyamatok

befejezése után nyomja meg a "C" billentyűt.

#### Ezt követően végezzen nyomás tesztet (6.1-es fejezet alapján)

Válassza le az állomást a klíma rendszerről és manuális lefejtő funkcióval távolítsa el a szerviztömlőkben maradt hűtőközeget.

Ha a vákuum teszt idején a berendezés szivárgást észlet (ha előzőleg a munkafolyamat beállításra került) A kijelző ezt az ERR2 hibaüzenettel jelzi. A "C" billentyű megnyomásával lépjen ki a programból és végezze el a javítást a rendszeren.

Ha a feltöltő program futása alatt az ERR1 felírat jelenik meg a kijelzőn ez azt jelenti, hogy belső tartályban lévő hűtőközeg mennyisége nem elegendő a művelethez. Ekkor egy külső tartályból át kell fejteni a megfelelő mennyiséget mielőtt folytaja a programot. Az ERR1 üzenettel együtt a kijelző mutatja a szükséges és a rendelkezésre álló hűtőközeg mennyiség különbségét. A hibaüzenet törléséhez és a program leállításához nyomja meg a "C"-t

KÉREM JEGYEZZE MEG: Amennyiben a vákuum fázis alatt a redszer belső nyomása 0.5bar fölé kerül a folyamat megszakad, a kijelzőn az ERR5 üzenet jelenik meg. Ebben az esetben kapcsolja a készüléket lefejtő üzembe az újabb vákuumolási kisérlet előtt.

## 6.5 ADATBÁZIS (egyéni - járművek)

A személyes adatbázissal lehetősége nyílik 30 különböző jármű paramétareinek beállítására. Így a későbbiekben egyszerűen a program száma alapján egyszerűen elérhető az adott járműhöz tartozó információ.

Válassza a főmenüből a "Személyes adatbázis" funkciót és nyomja meg az "ENTER"-t. A kijelző a "program választás" felitratot fogja mutatni. Ha valamelyik nyíl billentyűt megnyomja a kijelzőn a "bevitel" felirat olvasható.

Az "insert" feliratnál beprogramozhatja a kívánt adatokat, a "program választás"-nál előhívhatja a korábban rögzített adatokat a memoriából.

#### "INSERT":

- Nyomja meg az "ENTER"-t a jobb felső sarokban megjelenik az első szabad memoria hely száma;
- Válasza ki a kívánt memória helyet a nyíl billentyűk segítségével (1 és 30 között);
- Erősítse meg a választást;
- Az első megjelenő számjegy a beállítandó vákuum idő;
- Állítsa be a kívánt vákuum időt a nyíl billentyűk segítségével és erősítse meg a beállítást az "ENTER" megnyomásával;
- Ekkor amásodik beállítandó számjegy automatikusan megjelenik;
- Állítsa be a teszt hosszát a nyíl billentyűk segítségével és erősítse meg a választást az "ENTER" billentyűvel. Ha beállított idő "0", akkor ez a fázis kimarad.;
- Állítsa be a betöltendő új olaj mennyiségét a nyíl billentyűk segítségével és erősítse meg a választást az "ENTER" billentyűvel. Ha beállított idő "0", akkor ez a fázis kimarad.;
- Állítsa be a betöltendő hűtőközeg mennyiséget a nyíl billentyűk segítségével és a beállítás megerősítéséhez nyomja meg az "ENTER"-t.

Ismételje meg a programozás lépéseit hasonlóan a többi tárolni kívánt jármű adataival;

## VÁLASZTÁS A SZEMÉLYES ADATBÁZISBÓL:

Válassza a "program választás" menüpontot és erősítse meg az "ENTER" megnyomásával;

- a szám a jobb sarokban megjlelenik;
- A nyíl billentyűk segítségével válassza ki annak a járműnek az adatait tartalmazó memoria helyet, melyet tölteni kíván;
- A kijelző mutatja a beállított értékeket. Az "ENTER" megnyomásával a program elindul.

## Jármű adatbázis

- -A művelethez nyomja meg az "ENTER"-t miután kiválasztotta a "jármű adatbázis"-t a főmenüből.
- -Válassza ki a jármű gyártóját a nyíl billentyűk segítségével
- -Válassza ki a modelt szintén a nyíl billentyűk segítségével
- -A kijelzőn megjelennek a járműhöz tartozó memóriában tárolt paraméterek
- -Erősítse meg a kiválasztást az "ENTER" megnyomásával
- -A folyamat automatikusan elindul

#### 6.6 SEGÉDPROGRAMOK

A programon belül a következő alkalmazások érhetők el: Hűtőközeg visszatöltés – kalibráció teszt – mértékegység – nyelv - technikai szerviz

HŰTŐKÖZEG VISSZATÖLTÉS

lásd: 6.0fejezet

#### KALIBRÁCIÓ TESZT

Válassza a "kalibráció teszt" pontot . A kijelzőn feltűnik a tartályban található hűtőközeg és a tartály együtthatója. Mialatt ráteszi a próba súlyt a tartályra a kijelzőn olvasható a teljes súly és a tartály együtthatója.

## MÉRTÉKEGYSÉG

Az értékeket kg-ban és font-ban is lehetséges megjelentetni a kijelzőn. Válassza a "mértékegység" pontot a menüből és nyomja meg az "ENTER"-t; Állítsa be a nyíl billentyűk segítségével a kívánt mértékegységet, majd erősítse meg a választást az "ENTER"-rel

#### NYELV

Lépjen be az "ENTER"-rel a menübe és a nyíl billentyűk segítségével válassza ki a kívánt nyelvet, majd erősítse meg a választást az "ENTER" ismételt megnyomásával

TECHNIKAI SZERVIZ (csak a karbantartó személyzet részére) Írja be a jelszót a mérleg kalibráció végrehajtása előtt.

> Nyomtató (opcionális)

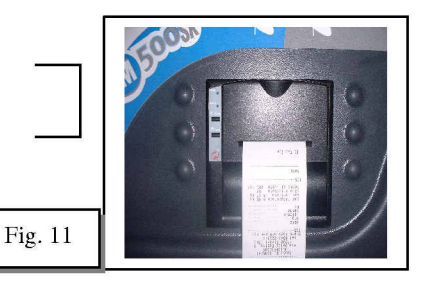

#### 7.0 ADATOK KINYOMTATÁSA (nyomtatós kivitel)

Ha berendezés rendelkezik nyomtatóval, nyomja meg az "ENTER"-t 2másodpercig (akjelzőn megjelenik a "nyomtatás" felirat), vagy nyomja meg a "PRINT" billentyűt. Így a végrehajtott műveletekről, mennyiségekről riportot nyomtathat.

#### 7.1 BELSŐ TARTÁLYFŰTÉS

A belső tartály fűtés akkor használandó, ha környezeti hőmérséklet alacsony (az év hideg évszakaiban) Ha a betöltés alatt a nyomás kevesebb mint 5-6bar a fűtés automatikusan beindul.

A tartályfűtés manuálisan is bekapcsolható a főkapcsoló alatt található piros billenőkapcsolóval.

#### 7.0 ÁLTALÁNOS KARBANTARTÁS

#### FIGYELMEZTETÉSEK

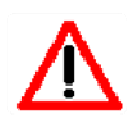

AZ IDŐSZAKOS KARBANTARTÁS ELENGEDHETETLENÜL SZÜKSÉGES. AZ EZEK ELMULASZTÁSÁBÓL SZÁRMAZÓ MEGHIBÁSODÁS NEM A GYÁRTÓ FELELŐSSÉGE.

MINDEN KARBANTARTÁSI MŰVELETET CSAK A FESZÜLTSÉGMENTESÍTÉS UTÁN SZABAD ELKEZDENI. MINDEN OLYAN KARBANTARTÁST, AMI NEM TARTOZIK AZ ÁLTALÁNOSAK KÖZÉS, CSAK SPECIÁLISAN ERRE MUNKÁRA FELKÉSZÍTETT TECHNIKUS VÉGEZHET.

Cserélje ki a szárítószűrőt és a szivattyú olaját meghatározott időközönként (a használattól függően) amikor a kijelző a "FIGYELEM 9" üzenetet megjeleníti hajtsa verge a karbantartást (periodus: 150 kompresszor üzemóra)

#### SZIVATTYÚ OLAJ

Cserélje ki a szivattyú olaját 100/150óránkén, vagy évente egyszer, még akkor is, ha nem használja az állomást. Különösen ajánlott az olaj cseréje akkor, ha rendszer valamilyen kopadékkal szennyeződött, mert ellenkező esetben ezek az anyagok a berendezés komoly sérülését okozhatják. Használjon ásványi olajat (típus:AV681). A betöltendő mennyiség kb. 300gr.

#### **OLAJ UTÁNTÖLTÉS**

Töltse be az új olajat a "B" kupak levételével. A megfelelő szintet a "C" nézőüvegen át ellenőrizheti. (a megfelelő szint esetén az olaj kb. a nézőüveg feléig ér) fig. 12.

#### **OLAJ CSERE**

Eressze le az olajat a "A" csavar kivételével fig. 12 Töltse be az új olajat a "B" kupak levételével. A megfelelő szintet a "C" nézőüvegen át ellenőrizheti. (a megfelelő szint esetén az olaj kb. a nézőüveg feléig ér) fig. 12.

4)

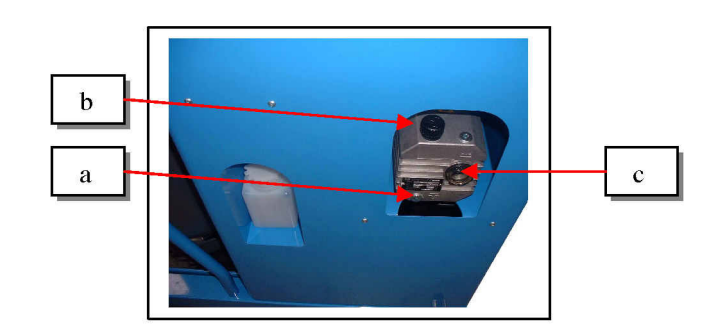

FIGYELEM:

SOHA NE TEGYE AZ OLAJAT ÉS AZ OLAJOS FLAKONT A HÁZTARTÁSI SZEMÉT KÖZÉ. GONDOSKODJON EZEK A HELYI HATÓSÁGOK ELŐÍRÁSAINAK MEGFELELŐ, KÖRNYEZETKÍMÉLŐ ELHELYEZÉSÉRŐL.

## SZÁRÍTÓSZŰRŐ CSERE

Cserélje ki a szárítószűrőt minden 100/150 óra használat után, illetve 2 évente, még akkor is, ha a berendezést nem használja. -

- 1) Vegye le a készülék hétlapját.
- 2) Csavarozza le óvatosan a szűrőt.
- 3) Szerelje be az új szűrőt (áramlási iránynak megfelelően).

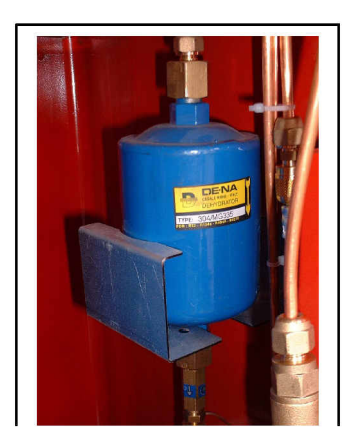

FIGYELMEZTETÉS: SOHA NE TEGYE AZ OLAJAT ÉS AZ OLAJOS FLAKONT A HÁZTARTÁSI SZEMÉT KÖZÉ. GONDOSKODJON EZEK A HELYI HATÓSÁGOK ELŐÍRÁSAINAK MEGFELELŐ, KÖRNYEZETKÍMÉLŐ ELHELYEZÉSÉRŐL.

## Olajleválasztó karbantartás

Az olajleválasztó szűrőt mindig ki kell tisztítani, amikor a szárítószűrőt cseréli.

- 1) Vegye le a készülék hátlapját
- 2) Csavarozza le a szűrőt és tisztítsa ki a belsejét.

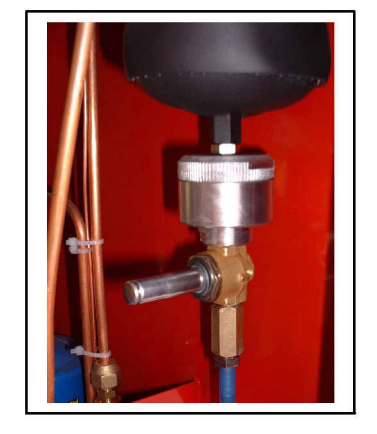

## 8.0 HIBAFELTÁRÁS

## PROBLÉMA Az állomás nem kapcsolódik be A főkapcsoló nem világít A bekapcsolás után a kijelző sötét marad. A kijelző egy teljesen hamis hűtőközeg mennyiséget jelez a belső tartályban A lefejtés elindul, de hűtőközeg nem fejtődik le Az állomás blokkolja a lefejtő fázist

Az allomas blokkolja a lefejto fazist A magas és alacsony nyomású mérőórák a nullán állnak

Az állomás befejezte a lefejtést, de a magas és az alacsony nyomású mérőóra 0 feletti értéket mutat

Az állomás blokkolja a lefejtés fázisát

A magas és alacsony nyomásmérő órák nyomás alatt vannak

A töltési fázis elindul, de a hűtőközeg nem jön ki az állomásból A magas és alacsony nyomású mérőórák a 0-n maradnak Füst jön ki a szivattyúból a vákuum fázis alatt. A szivattyú hangja rendellenes

A kijelző az ERR2 üzenetet jeleniti meg a vákuum teszt alatt

## MEGOLDÁS

Ellenőrizze a hálózati kábelt

1) Ellenőrizze a kapcsolótábla kábeleit

2) Tápfeszültség ellátási probléma (hívja a karbantartókat)

1) Ellenőrizze az egyensúly érzékelő csavarját

2) Kalibrálja újra a mérleget (hívja a karbantartókat);

Lehetséges hiba:

1) Kompresszor;

(hívja a karbantartókat);

- 1) Ha lehetséges kalibrálja a nyomás vezérlést
- 1) Ha lehetséges kalibrálja a nyomás vezérlést

#### Zárja el a csapot a tartályon:

- 1) Az állomás befejezte a lefejtést, a mérőórák 0-n Elektonikus -töltőszelep EV2 blokkolt.
- Az állomás továbbra is lefejtő fázisban marad Kompresszor hiba (hívja a karbantartókat);

## Lehetséges hiba:

Az egyirányú tölőszelep Art. ORR026CROOO. (hívja a karbantartókat);

#### Levegő jutott a szivattyúba;

- Zárja el az állomás csapjait, ellenőrizze a tömlőket és csatlakozókat. Próbálja újra
- 2) Ellenőrizze az olajszintet a szivattyúban.
- Zárja el a csapokat és indítson el egy 5 perces vákuumolást Ha nem mutatkozik szivárgás, ellenőrizze a tömlőket és gyorscsatlakozókat
- 2) Ha a probléma így is jelentkezik, hívja a karbantartókat

## **GYORS FUNKCIÓ ÁTTEKINTŐ**

Főmenü

1.Kézi üzemmód- 2.Félautomata üzemmód - 3.Automata- 4.Adatbank - 5.Segéd program – Elérhető töltet mennyiség

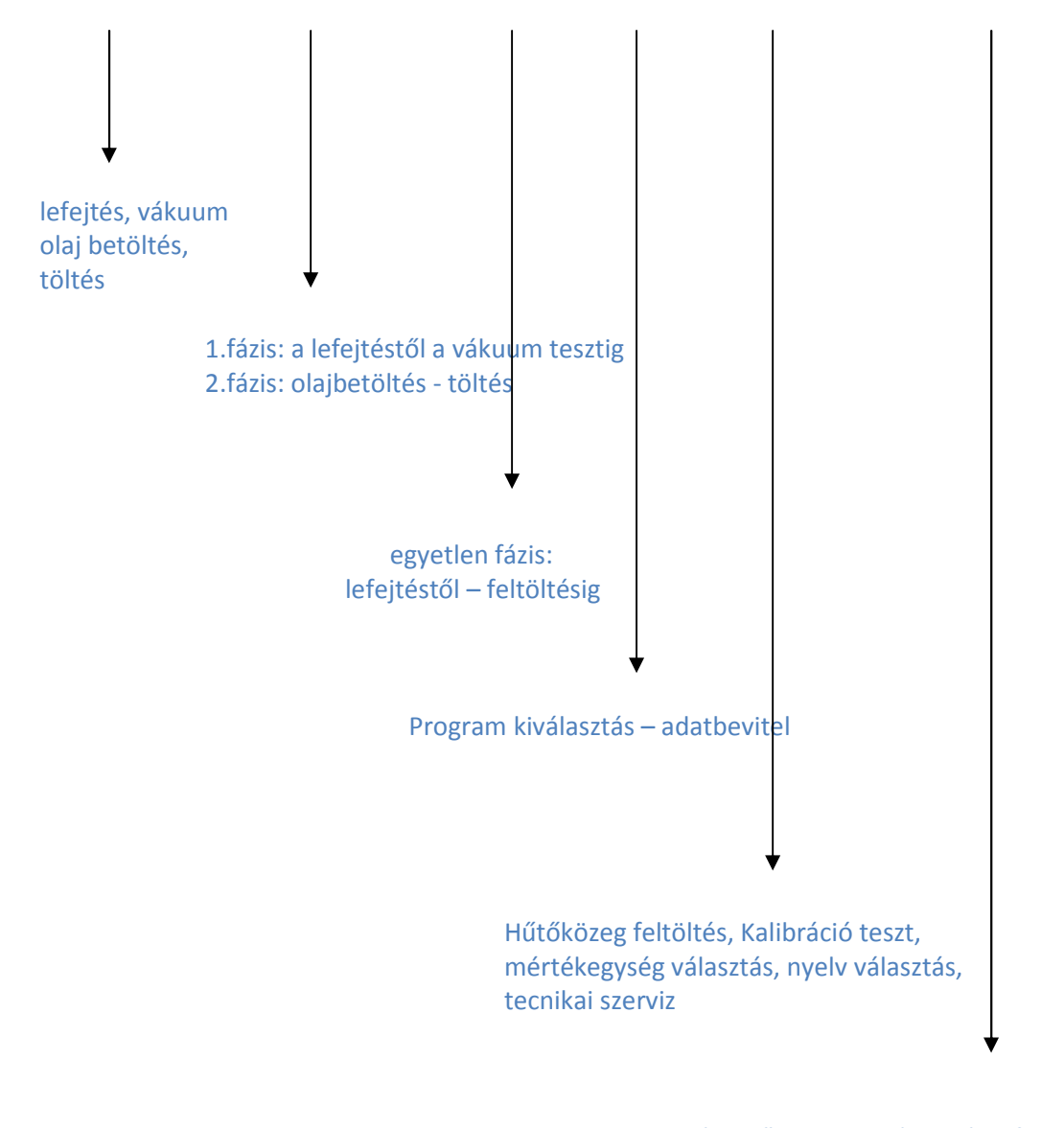

Elérhető bekapcsoláskor és a funkciók között a "C" billentyű megnyomásával

## 9.0 GARANCIA

A berendezésre a szállítástól számított 12 hónap garancia van. Ez alól kivételt képez a kompresszor és a vacuum pumpa, amennyiben az nem a gyártó által ajánlott olajjal volt üzemeltetve.

## Személyes Adatbázis

| program szám | autó model | vákuum | vákuum teszt | olaj | hűtőközeg |
|--------------|------------|--------|--------------|------|-----------|
| 1            |            |        |              |      |           |
| 2            |            |        |              |      |           |
| 3            |            |        |              |      |           |
| 4            |            |        |              |      |           |
| 5            |            |        |              |      |           |
| 6            |            |        |              |      |           |
| 7            |            |        |              |      |           |
| 8            |            |        |              |      |           |
| 9            |            |        |              |      |           |
| 10           |            |        |              |      |           |
| 11           |            |        |              |      |           |
| 12           |            |        |              |      |           |
| 13           |            |        |              |      |           |
| 14           |            |        |              |      |           |
| 15           |            |        |              |      |           |
| 16           |            |        |              |      |           |
| 17           |            |        |              |      |           |
| 18           |            |        |              |      |           |
| 19           |            |        |              |      |           |
| 20           |            |        |              |      |           |
| 21           |            |        |              |      |           |
| 22           |            |        |              |      |           |
| 23           |            |        |              |      |           |
| 24           |            |        |              |      |           |
| 25           |            |        |              |      |           |
| 26           |            |        |              |      |           |
| 27           |            |        |              |      |           |
| 28           |            |        |              |      |           |
| 29           |            |        |              |      |           |
| 30           |            |        |              |      |           |
|              |            |        |              |      |           |